## MANUAL PROJETO POLÍTICO PEDAGÓGICO

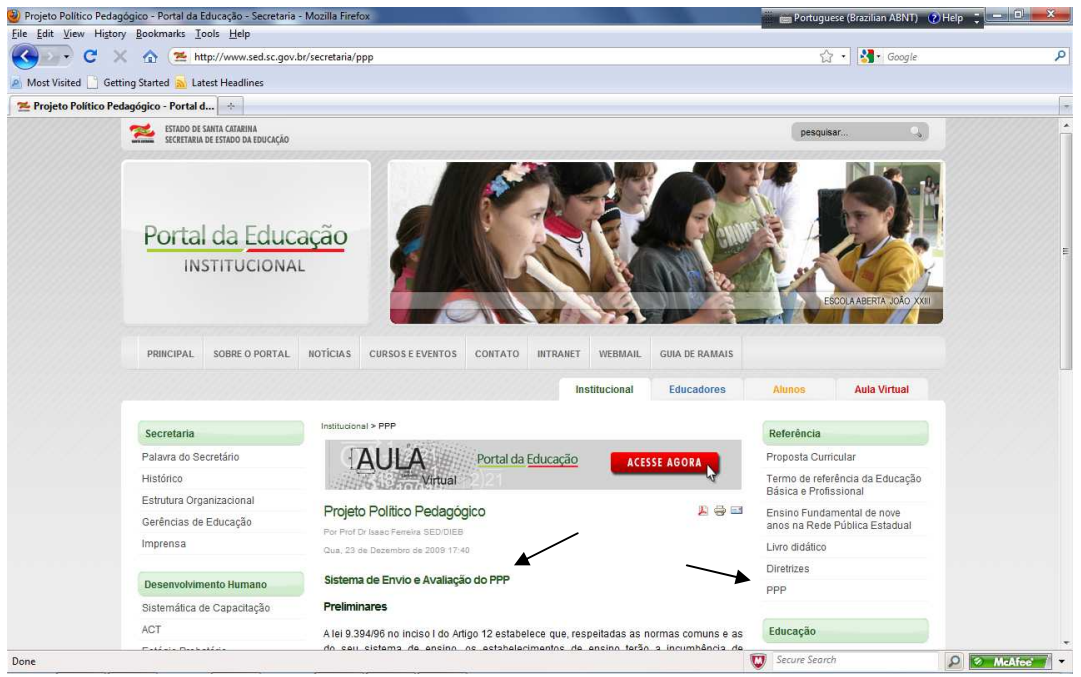

1. PARA ACESSAR O PORTAL DO PPP ACESSE http://www.sed.sc.gov.br/secretaria/ppp

## MANUAL PROJETO POLÍTICO PEDAGÓGICO

| C Entrar no Sistema - Windows Internet Explorer |                                                                  | 💼 Portuguese (Brazilian ABNT) 🛛 👔 | Help 📜 🗖 💻 🏹           |
|-------------------------------------------------|------------------------------------------------------------------|-----------------------------------|------------------------|
| ttp://localhost/services/hPPP002.aspx           |                                                                  |                                   | • م                    |
| 👷 Favorites 🏾 🏉 Entrar no Sistema               |                                                                  | 🏠 🔹 🖾 🔹 🚔 🔹 Page 🕶                | Safety 👻 Tools 👻 🔞 👻 🦥 |
|                                                 | PROJETO POLÍTICO PEDAGÓGICO                                      |                                   | *                      |
| Usuário                                         |                                                                  |                                   |                        |
|                                                 | Usuário/Regional Usuário •<br>Escola 0 =><br>Usuário =><br>Senha |                                   |                        |
|                                                 | Confirmar Cancelar                                               |                                   |                        |
|                                                 |                                                                  |                                   |                        |
|                                                 |                                                                  |                                   |                        |
|                                                 |                                                                  |                                   |                        |
|                                                 |                                                                  |                                   |                        |
|                                                 |                                                                  |                                   |                        |
| Done                                            |                                                                  | Internet   Protected Mode: Off    | √a ▼ € 100% ▼          |

- 1. UTILIZAR A OPÇÃO USUÁRIO
- 2. DIGITAR O CÓDIGO DA ESCOLA NO CAMPO ESCOLA
- 3. DIGITAR USUÁRIO E SENHA MESMO UTILIZADA NO SERIE EDUCAÇÃO

| Cadastro de PPP - Windows Internet Explorer       | Design of the local division of the local division of the local di | 📰 Portuguese (Brazilian ABNT) (    | Help 📜 🗖 🗖 📈           |
|---------------------------------------------------|----------------------------------------------------------------------------------------------------|------------------------------------|------------------------|
| C v kttp://localhost/services/tppp001.aspx?c,EEB+ | GETULIO+VARGAS,18,20100203181328,1414,Grande+Florian%c3%b3polis                                                                                                    | <ul> <li>✓ ✓ ✓ × b Bing</li> </ul> | م                      |
| 🚖 Favorites 🏾 🏾 🏾 🎉 Cadastro de PPP               |                                                                                                    | 🛅 🔹 🔝 🔹 🖶 🔹 Page •                 | 🔹 Safety 👻 Tools 👻 🔞 👻 |
|                                                   | PROJETO POLÍTICO PEDAGÓGICO                                                                                                    |                                    |                        |
| Upload do Arquivo PDF                             | Código do Usuário: c EEB GETULIO VARGAS                                                                                                    |                                    |                        |
|                                                   |                                                                                                    |                                    | 4                      |
|                                                   |                                                                                                    |                                    |                        |
|                                                   |                                                                                                    |                                    |                        |
|                                                   |                                                                                                    |                                    |                        |
|                                                   |                                                                                                    |                                    |                        |
|                                                   |                                                                                                    |                                    |                        |
|                                                   |                                                                                                    |                                    |                        |
|                                                   |                                                                                                    |                                    | *                      |
|                                                   |                                                                                                    |                                    | Browse                 |

## MANUAL PROJETO POLÍTICO PEDAGÓGICO

- 1. PARA FAZER O UPLOAD DO ARQUIVO É NECESSÁRIO CLICAR NO BOTÃO **PROCURAR**, APÓS VOCE DEVE SELECIONAR O SEU ARQUIVO NO FORMATO **PDF (É NECESSÁRIO CONVERTER O ARQUIVO PARA O FORMATO PDF ANTES DE FAZER O UPLOAD)**
- 2. CLICAR NO BOTÃO CARREGAR PARA CARREGA. SE A CARGA DO ARQUIVO OCORRER COM SUCESSO, O MESMO ESTARÁ DISPONÍVEL NA TELA PARA VISUALIZAÇÃO
- 3. CLICAR NO BOTÃO CONFIRMAR PARA ENVIAR O ARQUIVO
- 4. CLICAR NO BOTÃO FECHAR PARA FINALIZAR.
- 5. APÓS FINALIZAR TODO O PROCEDIMENTO O ARQUIVO ESTARÁ DISPONÍVEL PARA A SUA GERED ANALISAR. ESTA POR SUA VEZ PODERÁ DEFERIR OU INDEFERIR. SE DEFERIDO O ARQUIVO SERÁ DISPONIBILIZADO A DIRETORIA DA ÁREA. TANTO NO NÍVEL DA GERED QUANTO DA DIRETORIA QUANDO O PPP FOR INDEFERIDO O PROCESSO TERÁ QUE SER REINICIALIZADO (PORTANTO ACOMPANHE AS APROVAÇÕES DO SEU PPP).